#### Arduino UNO PCBv2 soldeerworkshop

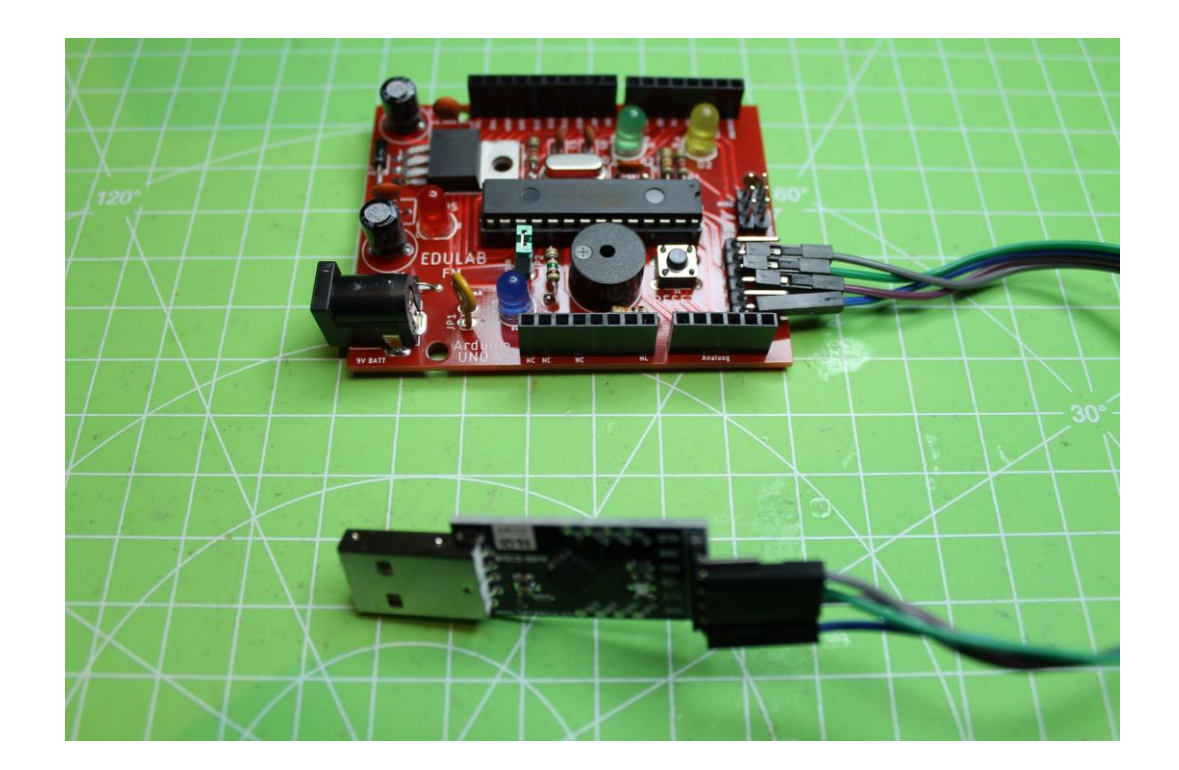

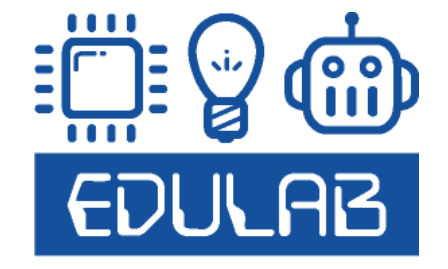

# Wie is EDULAB?

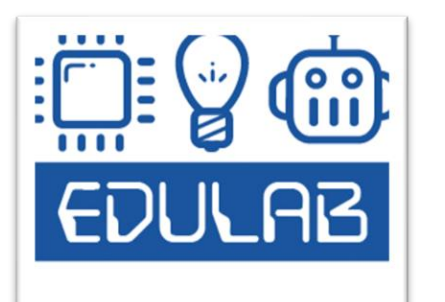

Frank Marchal, professional bachelor in de Elektronica

Als hobby elektronica en steeds nieuwsgierig naar nieuwe technieken Leerkracht elektronica KOSH Herentals

Heel wat elektronica projecten gebouwd workshops met Flowcode, Arduino, Raspberry Pi, Micro:bits, Makey Makey's begeleid.

Doel: jongeren / leerkrachten/ geïnteresseerden inspireren om knappe dingen met elektronica te maken!

Meer info: www.edulab.be

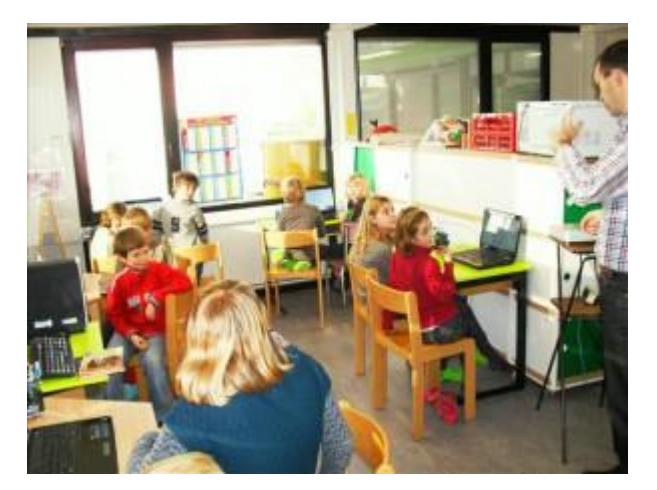

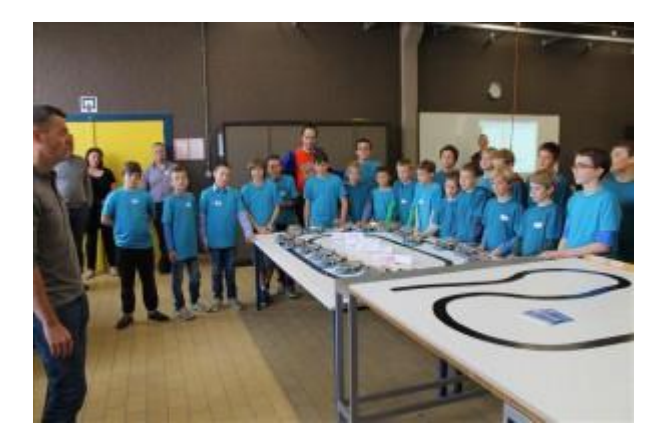

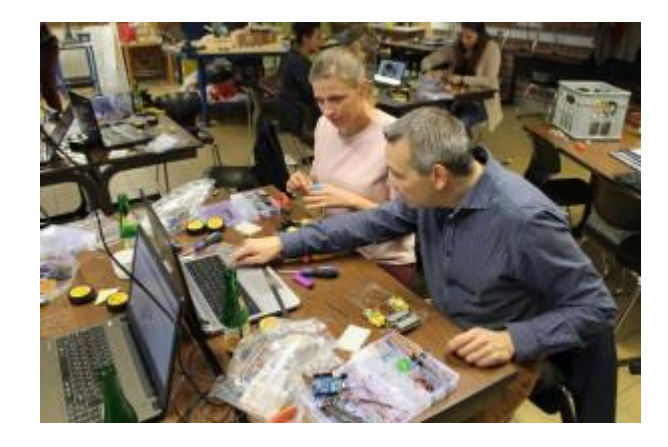

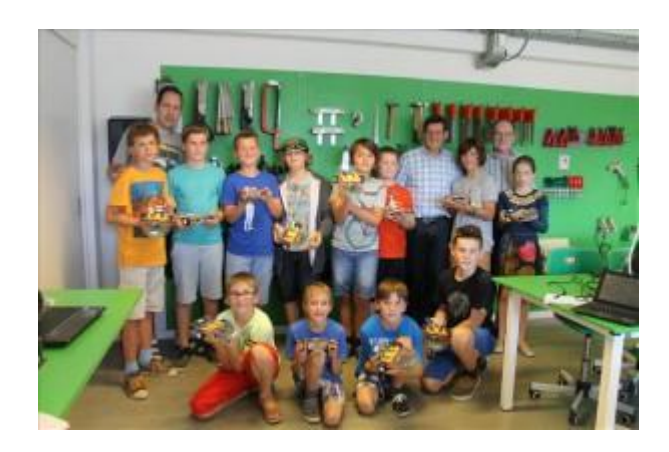

V4

# Inleiding

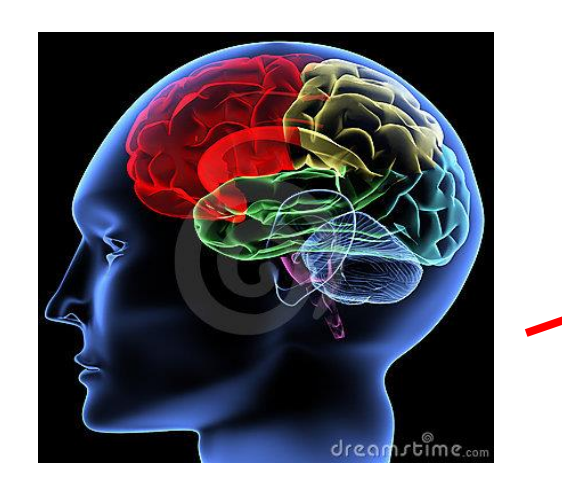

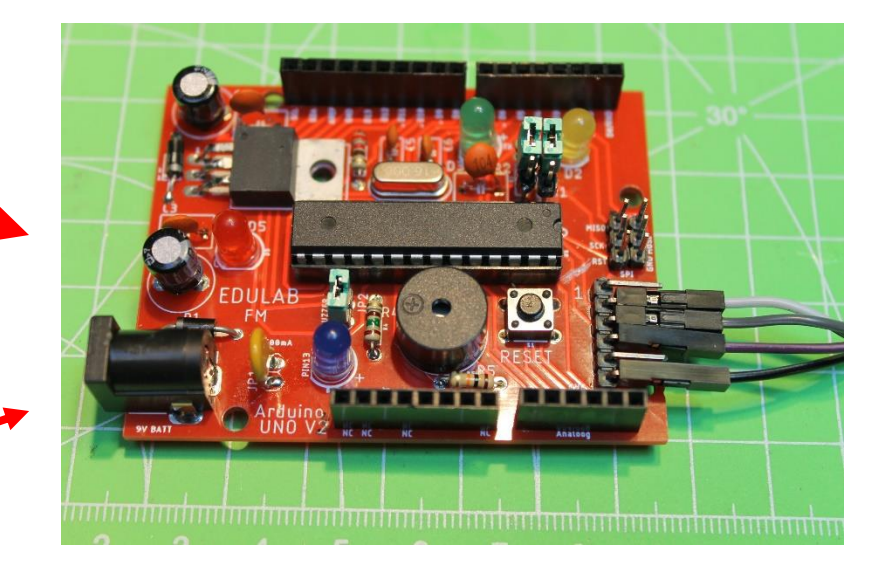

#### Hersenen robot = Arduino UNO

#### Leren solderen: demo en oefenen

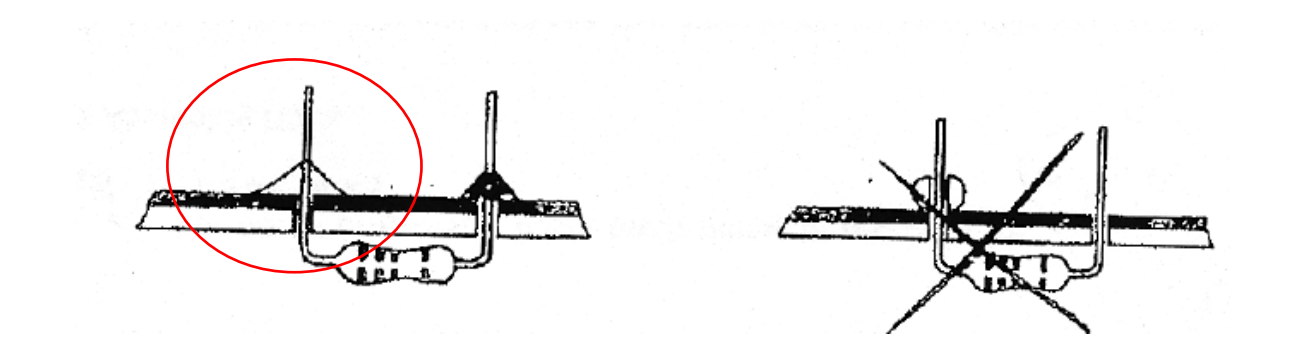

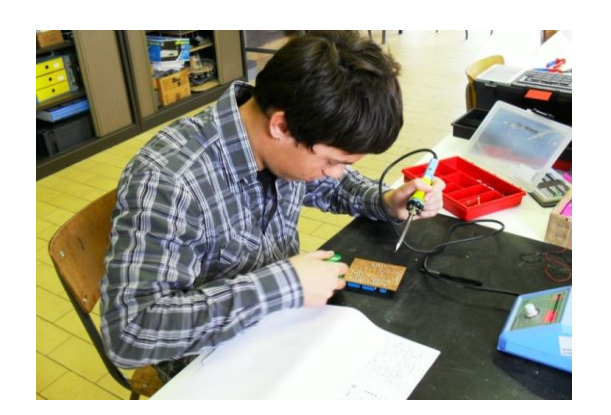

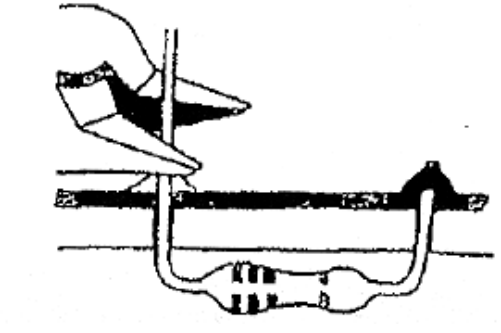

Soldeerbout aanzetten op 360 graden (Sn/Pb = rood) of 380 graden (loodvrij = groen)

#### Leren solderen: demo en oefenen

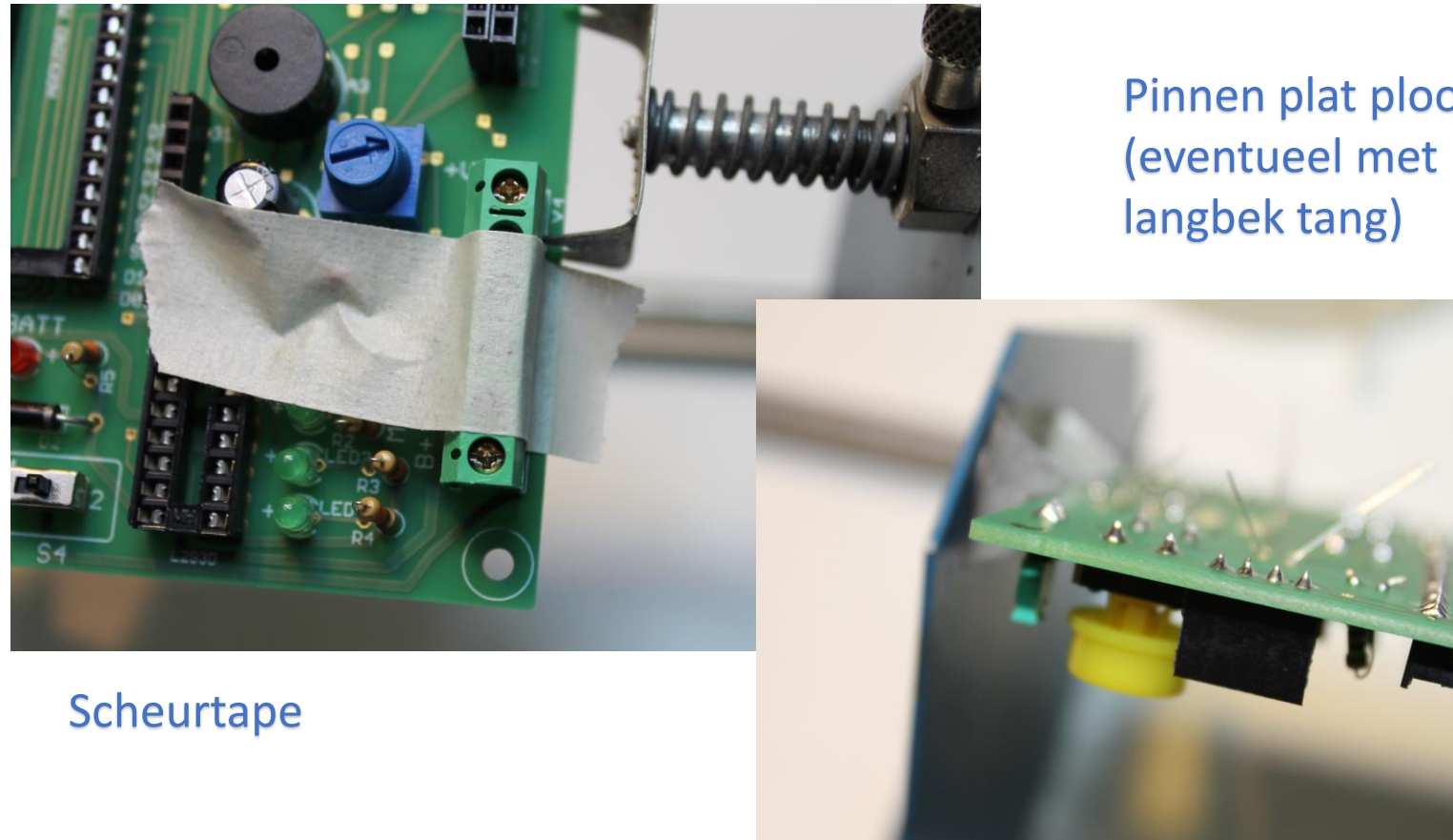

Pinnen plat plooien

Soms is het nodig van componenten eerst vast te zetten alvorens te solderen!

# Kennismaking met de UNO functies

![](_page_5_Figure_1.jpeg)

#### Voedingen

![](_page_6_Figure_2.jpeg)

![](_page_6_Picture_3.jpeg)

Tip: leg de componenten voor je, netjes per soort !

#### Microcontroller = brein van de robot

![](_page_7_Picture_2.jpeg)

![](_page_7_Picture_3.jpeg)

ATMEGA328P in IC voet 28 pins

#### kristal = hart van de robot

![](_page_7_Figure_6.jpeg)

![](_page_7_Picture_7.jpeg)

![](_page_7_Figure_8.jpeg)

![](_page_7_Picture_9.jpeg)

Arduino UNO solderen

LEDs = Light Emitting Diode = verlichting en indicatie

![](_page_8_Figure_2.jpeg)

Enkel op de pootjes letten! Test vooraf 1 LED uit met de multimeter! Let goed op de LED aansluitingen: lange beentje is de "+" korte beentje is de "-"

#### Kennismaking met de componenten Hoe een LED uitmeten met de PeakTech multimeter?

![](_page_9_Picture_1.jpeg)

"+" (lange pootje) aangesloten op rode ingang "-" aangesloten op zwarte ingang Diode stand -> LED brandt (1,6V, LED geleidt)

27/12/2020

EDULAB

Arduino UNO solderen

eakTech®

1070 DM

10

"-" aangesloten op zwarte ingang

"+" (lange pootje) aangesloten op zwarte ingang "-" aangesloten op rode ingang Diode stand -> LED brandt niet (oneindig, LED spert)

Buzzer = zoemer = om de UNO geluid te laten maken

![](_page_10_Picture_2.jpeg)

#### Passieve buzzer = zelf blokgolf genereren met controller

Drukknop = om de UNO te resetten (van nul weer te beginnen)

![](_page_11_Picture_2.jpeg)

![](_page_11_Picture_3.jpeg)

#### Weerstand = stroom verminderen in circuit = weerstand bieden aan elektronen

![](_page_12_Picture_2.jpeg)

![](_page_12_Picture_3.jpeg)

Koolstofweerstand

#### Weerstand waarde => zie kleuren code

![](_page_13_Figure_2.jpeg)

#### KLEURCODE VAN WEERSTANDEN

Zie electrodroide app !!!

Zie weerstandscalculator.nl

#### Condensator = filter om storingen op te vangen of buffer vormen

![](_page_14_Picture_2.jpeg)

![](_page_14_Picture_3.jpeg)

![](_page_14_Figure_4.jpeg)

Keramische condensator

#### Geen polariteit

Elektrolytische condensator

Lange beentje is de "+" pijltje is de "-"

#### Connectoren = aansluitingen van het LCD, motoren via L293D, sensors ...

![](_page_15_Picture_2.jpeg)

![](_page_15_Picture_3.jpeg)

6, 8 en 10 pins headers voor IO pinnen

Diode = stroom enkel in 1 richting erdoor Bescherming bij verkeerd aansluiten batterij

![](_page_16_Figure_2.jpeg)

Let op: 1N4001 is niet gelijk aan 1N5819 ! Uiterlijk hetzelfde maar niet zelfde functie! Polariteit !

Grijze streep = "-" kant

![](_page_16_Figure_6.jpeg)

Multifuse : veiligheid bij overstroom (geen polariteit)

![](_page_17_Picture_2.jpeg)

#### Bij hoge stroom vormt deze een dikke weerstand Als de fout weg is, dan wordt de weerstand weer klein!

![](_page_18_Picture_1.jpeg)

Spanningsregelaar 9V naar 5V

Koeling ligt op de PCB oppervlakte !

![](_page_18_Figure_4.jpeg)

27/12/2020

EDULAB

V4

19

#### Kennismaking met het schema PCBv2

![](_page_19_Figure_1.jpeg)

# Materiaallijst UNO schema PCBv2

|                       |                       |                          |                                                 | 1                   |               |            | 1  |
|-----------------------|-----------------------|--------------------------|-------------------------------------------------|---------------------|---------------|------------|----|
| eagle lib             | -                     |                          |                                                 |                     |               |            |    |
| 1 con-jack            | jack-plug             | jackplug1                | 2,5mm DC power jack                             | voor aansl          | uiting 9V     | to DC clip |    |
| 1 pinhead             | PINHD-1X2             | PINHD-1X2                | pinheader voor multifuse RX050                  | 500mA mu            | ltifuse       |            |    |
| 1 pinhead             | PINHD-1X2             | PINHD-1X2                | header voor buzzer wel/niet te activeren        |                     |               |            |    |
| 1 diode               | BAT49                 | DO41-10                  | zenerdiode                                      | 1N5819              |               |            |    |
| alternatief           | 1N5819                | 1N5819-B                 |                                                 |                     |               |            |    |
| 2 rcl                 | CPOL-EU               | CPOL-EUE5-8.5            | elektrolytische condensator                     | 220uF               |               |            |    |
| 2 rcl                 | C-EU                  | C-EU050-050X075          | ceramische condensator                          | 100nF               |               |            |    |
| 1 sparkfun_boards     | arduino_uno_R3        | arduino_uno_R3           | UNO R3 headers met labels                       | en ICSP co          | nnector       | en monta   | ge |
| 1 sparkfun-connectors | 6_pin_serial_target   | 1x06                     | 6 Serial program header voor UNO via FTDI seria |                     | al programmer |            | 90 |
| 1 lm1117              | lm1117T-              | LM1117T-5.0              | spanningsregelaar 9 naar 5V, lage spanningsval  | niet de vertikale ! |               |            |    |
| 1 sparkfun-IC         | ATMEGA328P-PDIP       | Atmel328                 | microcontroller                                 |                     |               |            |    |
| 1 Sparkfun-clocks     | Crystal-16MHz         | Crystal_16MHZPTH         | HC49US                                          |                     |               |            |    |
| 2 rcl                 | C-EU                  | C-EU025-030X050          | 22n ceramische condenator                       |                     |               |            |    |
| 1 sparkfun-em         | buzzer                | buzzer-PTH               | buzzer passief                                  |                     |               |            |    |
| 5 SPARKFUN-resistors  | resistor              | resistoraxial-0.3        | koolstof weerstand                              |                     |               |            |    |
| 1 sparkfun-switches   | momentary switch SPST | tactile switch PTH 6.0mm | reset knop                                      |                     |               |            |    |
| 4 sparkfun-leds       | LED                   | LED5mm                   | rode, groene, gele , blauwe LED                 |                     |               |            |    |
| supply                | 5V                    |                          |                                                 |                     |               |            |    |
| supply                | GND                   |                          |                                                 |                     |               |            |    |
| holes                 | 3mm gat               |                          |                                                 |                     |               |            |    |
| 1 diode               | 1N4004                | 1N4001 diode             | bescherming over LM1117 als uitgang > ingang s  | panning             |               |            |    |
| extra libs            |                       |                          |                                                 |                     |               |            | -  |
| lm1117                |                       |                          |                                                 |                     |               |            |    |
|                       |                       |                          |                                                 |                     |               |            |    |

#### Solderen stap 1: eerst de laagste componenten

![](_page_21_Picture_1.jpeg)

Gebruik scheurplakband om de headers vast te zetten (goed rechtop plaatsen!)

![](_page_21_Picture_3.jpeg)

28 pins IC voet (let op dat deze in de juiste richting staat) Zie inkeping !

Zet in totaal het volgende: 1x6, 2 x 8, 1 x 10 vrouwelijke header

6 pins ISP header, 2 pins jumper header, 6 pins 90 graden header 28 pins IC voet

27/12/2020

EDULAB

Arduino UNO solderen

V4

## Solderen stap 2: jumper plaatsen

![](_page_22_Picture_1.jpeg)

Plaats jumper op JP2 Om de buzzer in/uit te schakelen

## Solderen stap 3: ceramische condensators

![](_page_23_Picture_1.jpeg)

3 x 100nF (104) (C3, C4, C7)

![](_page_23_Picture_3.jpeg)

![](_page_23_Picture_4.jpeg)

Ceramische condensators hebben geen polariteit ! De waarde kan je altijd nameten met een LRC meter of de T7 !

![](_page_23_Picture_6.jpeg)

EDULAB

Arduino UNO solderen

24

\*\*\*\*\*\*

#### Solderen stap 4: elco's plaatsen

![](_page_24_Picture_1.jpeg)

C1 en C2 zijn elco's van 220µF

Polariteit !!! Langste beentje aan de "+" !!!

+

# Solderen stap 5: diode 1N5819 plaatsen

![](_page_25_Picture_1.jpeg)

1N5819 Schottky diode D1 in "juiste" richting solderen (grijze streepje is "-")

![](_page_25_Picture_3.jpeg)

## Let op dat het niet de 1N4001 diode is (lijken op elkaar !!!).

## Solderen stap 6: X-tal plaatsen

![](_page_26_Picture_1.jpeg)

X-tal van 16MHz solderen, geen polariteit

## Solderen stap 7: weerstanden plaatsen

![](_page_27_Picture_1.jpeg)

5 weerstanden worden gesoldeerd:

10K (R5), 3 x 220 ohm (R1, R2 en R3) van rode LED en 150 ohm (R4).

Weerstand heeft geen polariteit

Voor kleurcode, zie kleurcode kaart of <u>https://www.weerstandcalculator.nl/</u>

![](_page_27_Picture_6.jpeg)

# Solderen stap 8: resetknop plaatsen

![](_page_28_Picture_1.jpeg)

De RESET knop kan je in de PCB klikken en dan vast solderen.

Deze kan niet fout gemonteerd worden.

# Solderen stap 10: multifuse plaatsen

![](_page_29_Picture_1.jpeg)

De multifuse van 500mA (0x50) heeft geen polariteit (JP1). Je mag met een tang de 2 pinnen verder trekken door de print.

# Solderen stap 11: passieve buzzer plaatsen

![](_page_30_Picture_1.jpeg)

De passieve buzzer heeft geen polariteit, ondanks dat er een "+" staat op de componenten.

Gewoon de "+" op de "+" van de PCB plaatsen.

### Solderen stap 12: 9V DC connector plaatsen

![](_page_31_Picture_1.jpeg)

De 9V voedingsconnector mag goed vast gesoldeerd worden.

Deze moet veel kracht kunnen verwerken.

# Solderen stap 13: LM 1117-5.0 plaatsen

![](_page_32_Picture_1.jpeg)

De LM1117-5.0 spanningsregelaar moet in de juiste richting op de PCB gemonteerd en gesoldeerd worden (dikke witte lijn is koelingsvlak LM1117).

#### Zorg dat het gaatje overeenkomt met dat van de PCB.

#### Solderen stap 14: 1N4001 plaatsen

![](_page_33_Picture_1.jpeg)

Nu solderen we nog de beschermingsdiode 1N4001. Let op het streepje "-" in het symbool = grijze streepje op de diode.

#### Solderen stap 15: 4 LEDs plaatsen

![](_page_34_Picture_1.jpeg)

Tot slot solderen we de 4 LEDs (TX = groen (D3), RX = geel (D2), +5V power = rood(D5) en D13 = blauw (D4)).

Led op de polariteit van de LED pootjes (langste poot is "+").

## Bug fixes: PCB v1 baantje toevoegen

![](_page_35_Picture_1.jpeg)

# Bug fixes: PCB v1 1N4001 diode zelf toevoegen

![](_page_36_Picture_1.jpeg)

#### Zorg dat de grijze lijn (kathode) aan de juiste kant zit !

# Elektrische tests van PCB

- Check op kortsluitingen
- Kijk polariteiten gevoelige componenten na
- Sluit 9V clip aan op regelbare voeding (stroom beperken tot 100mA)
- Rode LED moet nu branden

![](_page_37_Picture_5.jpeg)

![](_page_37_Figure_6.jpeg)

- Meet met multimeter op pin 7 en pin 8 van de microcontroller (+5V) voeding
  Meet spanning op reset (pin 1) (indrukken = 0V)
  Verbind draadje tussen 5V en pin 2, 3 of 19. Test zo de 3 LED's.
  Onbelast is!
  - Plaats nu spanningsloos de IC in de IC voet (let op de uitsparing) !

Target (onze arduino UNO) **ISP** programmer SCK MOSI GND RESET ICSP -2 -5V GND MOSI

#### 1. Bouw deze opstelling

![](_page_38_Picture_7.jpeg)

39

#### -> Best laatste arduino versie gebruiken voor we starten !

- 1. Verwijder de jumper op pin 12 (buzzer mag niet werken tijdens programmeren bootloader)
- 2. Start Arduino IDE op.
- 3. Laadt schets "Arduino ISP" bij Arduino voorbeelden.
- 4. Sluit de UNO gebruikt als ISP programmer aan op de PC
- 5. Zet de COM poort juist op deze UNO
- 6. Stel de target in als "UNO"
- 7. Download nu de schets.
- 8. Nu is deze UNO een ISP programmer

| $\odot$ | sketch_may06a   A | rduino 1.8.9  |      | -                          | -     | ı ×       | 1000    |
|---------|-------------------|---------------|------|----------------------------|-------|-----------|---------|
| Best    | and Bewerken Sc   | hets Hulpmidd | elen | Help                       |       |           |         |
|         | Nieuw             | Ctrl+N        |      |                            |       | Ø         |         |
|         | Openen            | Ctrl+0        |      |                            |       | _         | 1       |
|         | Open Recent       | ;             | ·    |                            |       |           |         |
|         | Schetsboek        | >             | •    |                            |       | <b>^</b>  | 1000    |
|         | Voorbeelden       | ;             |      | Δ                          |       | once      | 1000    |
|         | Sluiten           | Ctrl+W        |      | Ingebouwde voorbeelde      | n 、   |           |         |
|         | Opslaan           | Ctrl+S        |      | UT.Basics                  | ,     |           |         |
|         | Opslaan als       | Ctrl+Shift+S  |      | 02.Digital                 | ,     |           | 1000    |
|         | Pagina-instelling | Ctrl+Shift+P  |      | 03.Analog                  | ,     |           | C COLOR |
|         | Afdrukken         | Ctrl+P        |      | 04.Communication           | (     |           | 1.      |
|         |                   |               |      | 05.Control                 | (     | repea     |         |
|         | Voorkeuren        | Ctrl+Comma    |      | 07 Display                 | (     |           |         |
|         | Afsluiten         | Ctrl+Q        |      | 07.Display                 | (     |           | ~       |
|         |                   |               |      | 08.Strings                 | (     |           | AN      |
|         |                   |               |      | 10 Charles Kits Davis Kits | (     |           |         |
|         |                   |               |      | 10.StarterKit_BasicKit     |       | A . I . ' | ICD     |
| <       |                   |               |      | TI.ArduinoiSP              | 1     | Arduii    | 1015P   |
|         |                   |               |      | Voorbeelden voor ieder b   | board |           |         |

9. Verander nu de functie van de UNO:

Hulpmiddelen -> programmer : "Arduino as ISP"

10. Plaats de elco van  $22\mu$ F over de RESET (let op de "+" = lange poot)

![](_page_40_Picture_4.jpeg)

| ne Arduino I.                                                                                    | 8.9                                  |              |   |                     |     |
|--------------------------------------------------------------------------------------------------|--------------------------------------|--------------|---|---------------------|-----|
| n Schets Hu                                                                                      | pmiddelen Help                       |              |   |                     |     |
| £ 🛃                                                                                              | Automatische opmaak                  | Ctrl+T       |   |                     |     |
|                                                                                                  | Schets archiveren                    |              |   |                     |     |
| ne                                                                                               | Codering herstellen en opnieuw laden |              |   |                     |     |
| <liq< td=""><td>Bibliotheken beheren</td><td>Ctrl+Shift+I</td><td></td><td></td><td></td></liq<> | Bibliotheken beheren                 | Ctrl+Shift+I |   |                     |     |
|                                                                                                  | Seriële monitor                      | Ctrl+Shift+M |   |                     |     |
| PIN B                                                                                            | Seriële Plotter                      | Ctrl+Shift+L |   |                     |     |
| PIN A                                                                                            | WiFi101 / WiFiNINA Firmware Update   | r            |   |                     |     |
| PTN R                                                                                            |                                      |              |   |                     |     |
| PTN C                                                                                            | Board: "Arduino/Genuino Uno"         |              |   |                     |     |
| 11N_0                                                                                            | Poort                                |              |   |                     |     |
|                                                                                                  |                                      |              |   |                     |     |
| SPRIT.                                                                                           | Programmer: "Arduino as ISP"         | :            | 2 | AVR ISP             |     |
| SPRIT!                                                                                           | Bootloader branden                   |              |   | AVRISP mkll         |     |
| SPRITE_                                                                                          | JUMP 3                               |              |   | USBtinyISP          |     |
| SPRITE_                                                                                          | JUMP_UPPER '.'                       | // U:        |   | ArduinoISP          | for |
| SPRITE_                                                                                          | JUMP_LOWER 4                         |              |   | ArduinolSP.org      |     |
| SPRITE                                                                                           | TERRAIN EMPTY ' '                    | // U:        |   | USBasp              |     |
| SPRITE                                                                                           | TERRAIN SOLID 5                      |              |   | Parallel Programmer |     |
| SPRITE                                                                                           | TERRAIN SOLID RIGHT                  | 6            | • | Arduino as ISP      |     |
|                                                                                                  |                                      | -            |   | Arduino Gemma       |     |

11. Check nog eens of de 6 draden goed geconnecteerd zitten tussen de UNO en jouw ISP connector op jouw UNO

![](_page_41_Picture_2.jpeg)

![](_page_41_Picture_3.jpeg)

12. Selecteer hulpmiddelen -> "bootloader branden"

13. Als er staat "klaar met branden van de bootlader"Ben je klaar om de UNO vanaf nu met een USB naarseriële omzetter de UNO te programmeren.

![](_page_42_Picture_3.jpeg)

| 返 sketch_may07a   Arduin     | o 1.8.9                                          |                                                                 | _       |                        | ×            |
|------------------------------|--------------------------------------------------|-----------------------------------------------------------------|---------|------------------------|--------------|
| estand Bewerken Schets       | Hulpmiddelen                                     | Help                                                            |         |                        |              |
| sketch_may07a                | Automati<br>Schets ard<br>Codering<br>Bibliothek | sche opmaak<br>:hiveren<br>herstellen en opnieuv<br>ren beheren | v laden | Ctrl+T                 | it+1         |
| // put your                  | Seriële mo                                       | onitor<br>otter                                                 |         | Ctrl+Shif<br>Ctrl+Shif | it+M<br>it+L |
| ł                            | WiFi101 /                                        | WiFiNINA Firmware l                                             | Jpdater |                        |              |
| 70id loop() {<br>// put your | Board: "A<br>Poort<br>Haal Boar                  | rduino/Genuino Uno'<br>d Info                                   |         |                        | >            |
| ł                            | Programm<br>Bootloade                            | ner: "Arduino as ISP"<br>er branden                             |         |                        | >            |
|                              |                                                  |                                                                 |         |                        |              |

τ

# Eerste programma in UNO uploaden

1. Sluit de USB to RS232 converter aan met 4 draden op jouw UNO

![](_page_43_Picture_2.jpeg)

Twist de TX en RX extern !!!

![](_page_43_Picture_4.jpeg)

#### 2. Plug de converter in de PC

# Eerste programma in UNO uploaden

3. Kijk na of jouw converter gevonden wordt in "apparatenbeheer"

![](_page_44_Figure_2.jpeg)

4. Selecteer een schets om te testen: voorbeelden -> basics -> Blink

5. Controleer of de jumper op de TX en RX van jouw UNO zijn verwijdert!

(soms werkt het ook met de jumpers)

| 💿 Blink   Arduino 1.8. | 9             |      | -                      |      | ×В          | AaBbCcD    |
|------------------------|---------------|------|------------------------|------|-------------|------------|
| Bestand Bewerken Sc    | hets Hulpmidd | elen | Help                   |      | ٤I          | Ondertitel |
| Nieuw                  | Ctrl+N        |      |                        |      | Ø           |            |
| Openen                 | Ctrl+O        |      |                        |      | _           |            |
| Open Recent            | >             |      |                        |      |             |            |
| Schetsboek             | >             |      |                        |      | ^           |            |
| Voorbeelden            | ;             |      | Δ                      |      |             |            |
| Sluiten                | Ctrl+W        |      | Ingebouwde Voorbeelden |      |             |            |
| Opslaan                | Ctrl+S        |      | 01.Basics              | >    | AnalogRea   | dSerial    |
| Opslaan als            | Ctrl+Shift+S  |      | 02.Digital             | ;    | BareMinim   | um         |
|                        |               |      | 03.Analog              | 2    | Blink       |            |
| Pagina-instelling      | Ctrl+Shift+P  |      | 04.Communication       | 2    | DigitalRead | dSerial    |
| Afdrukken              | Ctrl+P        |      | 05.Control             | 2    | Fade        |            |
| Voorkeuren             | Ctrl+Comma    |      | 06.Sensors             | 2    | ReadAnalo   | gVoltage   |
|                        |               |      | 07.Display             | > ar | 20          |            |

# Eerste programma in UNO uploaden

- 6. Kies als target "Nano"
- 7. Kies als processor "ATMEGA 328P"
- 8. Upload de schets
- 9. Op het moment dat "bezig met uploaden" verschijnt moet je op de resetknop van jouw UNO drukken

![](_page_45_Picture_5.jpeg)

![](_page_45_Picture_6.jpeg)

Lukt het niet dadelijk moet je nog eens van punt 8 herhalen.

Als het helemaal niet meer lukt best even de converter uit de USB poort trekken en terug insteken.

10. Nu moet LED 13 knipperen op jouw UNO (dan is hij klaar voor nieuwe uitdagingen).

# Eerste uitdagingen

**Uitdaging 1:** programmeer nu een test programma waarbij je de volgende onderdelen op de UNO test.

- 1. Build in blauwe LED op D13
- 2. LED RX (geel = D0) en TX (groen = D1)
- 3. Buzzer op D12
- 4. Serial monitor

Maak het volgende:

- 1. Looplicht of verkeerslicht met 3 leds
- 2. Laat een muziekje horen op de buzzer
- 3. Print een "hello world" tekst af op het scherm van de PC

# Eerste uitdagingen

**Uitdaging 2:** Sluit via draden andere componenten aan op de Arduino UNO.

- 1. Maak een codeslot met 4 externe knoppen. Een rode LED brandt als de code juist is.
- 2. Maak een politie sirene die in frequentie verhoogt/verlaagt als je op bij behorende knoppen drukt. Print de frequentie af op de PC
- 3. Maak van jouw Arduino een sinusgenerator en print het resultaat af op met de serial plotter op de PC

# Nog meer uitdagingen nodig?

Als tip kan je jouw UNO board nu monteren op een robot chassis of gebruiken in een leuk project naar keuze.

![](_page_48_Picture_2.jpeg)

Kijk zeker ook eens op <u>www.edulab.be</u> voor andere workshops waar je nog meer over Arduino en robotjes kan leren.

![](_page_48_Picture_4.jpeg)

FRANK MARCHAL HOMMELHEIDE 45 B-3500 HASSELT +32 (0) 498 82 15 90 INFO@EDULAB.BE WWW.EDULAB.BE